# Install Workday on your mobile device

**Prerequisite:** You must have access to a device other than the one on which you wish to install the Workday mobile app.

For information security reasons, when connecting outside iA's secure network, an additional identity check will now be **required**. This requirement affects all mobile apps authorized by the company, including **Workday**.

#### Why do we need an additional identity check?

iA Financial Group wants to offer its employees the ability to work where they want, on the device they want, like a cell phone, tablet or personal computer.

This mobility must take into account the fact that iA Financial Group's credibility is based on its ability to protect employee and client information. Additionally, in a technological environment where risks continue to increase (hacking, phishing, identity theft, etc.), it is necessary to strengthen your level of security.

For any questions please refer to our Frequently asked Questions document (FAQ).

### Step 1: Download the Workday app on your mobile device

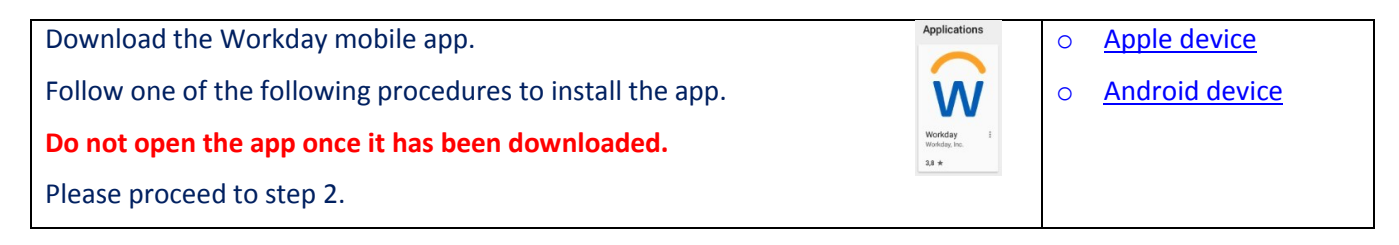

### Step 2: Download the Microsoft mobile authentication app

| Download the Microsoft Authenticator app.                  | <b>A</b> | 0 | Apple device   |
|------------------------------------------------------------|----------|---|----------------|
| Follow one of the following procedures to install the app. | V        | 0 | Android device |
|                                                            |          |   |                |

## Step 3: Link Workday and Authenticator

### Note: For security purposes, Microsoft may slightly change the order of steps.

| 1.         | On a computer, go to the Microsoft<br>website to set up your authentication<br>account.                               | https://aka.ms/mfasetup                                                                                                    |                                                                                                    |
|------------|----------------------------------------------------------------------------------------------------|----------------------------------------------------------------------------------------------------|----------------------------------------------------------------------------------------------------|
| 2.         | Click on "Next".                                                                                                    | Microsoft<br>ericwu@la.ca<br>More information required<br>Your organization needs more information to keep<br>your account secure<br>Use a different account<br>Learn more                                                                                                    |                                                                                                    |
| lf y<br>be | ou are on the network, step 3 may not necessary.                                                                      |                                                                                                    |                                                                                                    |
| 3.         | Sign in using your work email address.<br>If you already have an account, click on<br>the "+" to use another account. | If you are on the corporate<br>network, choose your email<br>address.                                                                                                    | If you are not on the corporate<br>network, enter your work email<br>address and the associated<br>password.                                                                                                    |
|            |                                                                                                    | Microsoft Pick an account          Image: Constraint of the second second seco | Example a contraction of account         Including a contraction of account         Including a contraction of account         Including a contraction of account         Including a contraction of account         Including a contraction of account         Including a contraction of account         Including a contraction of account of a contraction of account of account of a contraction of account of a contraction of account of account of acc |

| 4. | Choose "Mobile app" and "Use verification code".                | Additional security verification Secure your account by adding phone verification to your password. View video to know how to secure your account                                                                                                    |
|----|-----------------------------------------------------------------|----------------------------------------------------------------------------------------------------|
|    | Click on "Set up".                                              | Step 1: How should we contact you?<br>Mobile app<br>— How do you want to use the mobile app?<br>— How do you want to use the mobile app?<br>— We verification sfor verification<br>— Use verification code<br>— To use these verification methods, you must set up the Microsoft Authenticator app.<br>— Set up Please configure the mobile app.<br>Next |
| 5. | A QR code will appear.                                          |                                                                                                    |
|    | Proceed to step 6 of this procedure without clicking on "Next". | CONTIGURE MODIFE app<br>Complete the following steps to configure your mobile app.<br>1. Install the Microsoft authenticator app for Windows Phone, Android or iOS.<br>2. In the app, add an account and choose "Work or school account".<br>3. Scan the image below.                                                                                    |
|    | If unsuccessful, repeat step 4.                                 | Configure app without notifications<br>If you are unable to scan the image, enter the following information in your app.<br>Code: 933 304 961<br>Urt: https://bnlpfpad08.phonefactor.net/pad/154312066<br>If the app displays a six-digit code, choose "Next".                                                                                           |

| Yo | You can now use your mobile device.                                                                                                    |                                                                                                    |  |
|----|----------------------------------------------------------------------------------------------------|----------------------------------------------------------------------------------------------------|--|
| 6. | Open the Microsoft Authenticator app.                                                                                                    | 0                                                                                                    |  |
| 7. | Authorize Authenticator to send<br>notifications.<br>This applies to Apple devices only. This<br>step was already completed when<br>downloading the app on Android<br>devices. | "Authenticator" Would Like to<br>Send You Notifications<br>Notifications may include alerts,<br>sounds, and icon badges. These can<br>be configured in Settings.<br>Don't Allow Allow                                                                                                    |  |
| 8. | Scroll through the following screens.                                                                                                    | Image: All image: All im |  |
| 9. | Click on "OK" in the Data Privacy<br>notification.                                                                                                    | Counts  Al Month 22:56 PM  Accounts  Data Privacy  We gather non-personally  identifiable usage data to help us improve the app. You can turn this or in prove the app. You can turn this of Account the Help menu.  K    K    K                                                                                                    |  |

| 10. Add an account.                                                                                                    | Accounts :<br>Let's add your first account!<br>For further assistance, see the Help<br>section in the menu.                                                                                                    |
|----------------------------------------------------------------------------------------------------|----------------------------------------------------------------------------------------------------|
|                                                                                                    |                                                                                                    |
| 11. Click on "Work or school account".                                                                                                    | Add account What kind of account are you adding?      Personal account     Work or school account     Other account (Google, Facebook, etc.)     Other account (Google, Facebook, etc.)                                                                               |
| 12. Click on "Authorize".                                                                                                    | Cuel type de compte ajoutez-vous ? Compte professionnel ou scolaire Compte professionnel ou scolaire Compte professionnel ou scolaire Autre compte (Google, Facebook, etc.) Autre compte (Google, Facebook, etc.) REFUSER AUTORISER                                   |
| <ul><li>13. Scan the QR code on the computer screen (code from step 5).</li><li>Note: If the code has expired, redo steps 4 and 5, then steps 9, 10 and 12 of this procedure to generate a new code. Scan this new code.</li></ul> | Configure mobile app<br>Complete the following steps to configure your mobile app.<br>1. Install the Microsoft authenticator app for Windows Phone, Android or iOS.<br>2. In the app, add an account and choose "Work or school account".<br>3. Scan the image below. |

| 14. Click on "GOT IT" on the Check for notifications screen.                                                                                                    | Accounts<br>Check for re-<br>notifications<br>We've made it easier for you to<br>quickly check if there are any<br>pending notifications.                                                                                                    |
|----------------------------------------------------------------------------------------------------|----------------------------------------------------------------------------------------------------|
| <ul><li>15. An authentication code appears and confirms that you have successfully set up your account.</li><li>Do not close the app.</li><li>Set your mobile device aside and return to the device showing the QR code.</li></ul> | Image: second second secon |

| Return to the device on which you generated the QR code.                                                                                                    |                                                                                                    |  |
|----------------------------------------------------------------------------------------------------|----------------------------------------------------------------------------------------------------|--|
| 16. Click on "Next" in the window<br>containing the code you have just<br>scanned.                                                                                                    | <text><text><list-item><list-item><list-item><image/><image/><text><list-item></list-item></text></list-item></list-item></list-item></text></text>                                                                                                    |  |
| 17. Select "Use verification code" and click<br>on "Set up".                                                                                                    | Additional security verification<br>Secure your account by adding phone verification to your password. View video to know how to secure your account<br>Step 1: How should we contact you?<br>Mobile app<br>How do you want to use the mobile app?<br>Neceive notifications for verification<br>Receive notifications for verification<br>Use verification code<br>To use these verification methods, you must set up the Microsoft Authenticator app.<br>Set up<br>Checking activation status. |  |
| <ul> <li>18. Enter the six-digit code shown on the Microsoft Authenticator app.</li> <li>Click on "Verify".</li> <li>Wait while the code is verified. This can take a few minutes.</li> <li>If the verification is unsuccessful, reenter the six-digit code and click on "Try again".</li> </ul> | Additional security verification<br>Secure your account by adding phone verification to your password. View video to know how to secure your account<br>Step 2: Enter the verification code from the mobile app<br>                                                                                                    |  |

| 19. Enter a telephone number in case you lose access to the mobile app. | Additional security verification                                                                                                    |  |
|-------------------------------------------------------------------------|----------------------------------------------------------------------------------------------------|--|
|                                                                         | Secure your account by adding phone verification to your password. View video to know how to secure your account                                                      |  |
| Click on "Done".                                                        | Step 3: In case you lose access to the mobile app<br>Select your country or region                                                                                    |  |
|                                                                         |                                                                                                    |  |
|                                                                         |                                                                                                    |  |
|                                                                         | Done                                                                                                    |  |
| 20. Enter the six-digit code shown on the                               | 0 🚓 📴 🖉 🕼 👂                                                                                                    |  |
| Microsoft Authenticator app.                                            | Enter code                                                                                                    |  |
|                                                                         | Because you've turned on two-step verification, we<br>need to verify your identity. Enter the code generated<br>by your authenticator app.                            |  |
|                                                                         | [code                                                                                                    |  |
|                                                                         | I sign in frequently on this device. Don't ask me<br>for a code.                                                                                                    |  |
|                                                                         | If you can't use an app right now, get a code a<br>different way.                                                                                                    |  |
|                                                                         | Cancel Submit                                                                                                    |  |
|                                                                         | Terms of Use Privacy & Cookies                                                                                                    |  |
| 21. Enter additional security verification                              | Additional security verification                                                                                                    |  |
| information.                                                            | When you sign in with your password, you are also required to respond from a registered device. This makes it harder for a hacker to sign in with just a stolen passw |  |
| You must check "Office phone" to save                                   | View video to know how to secure your account                                                                                                    |  |
| the information.                                                        | We'll use this verification option by default.                                                                                                    |  |
|                                                                         | Use verification code from app or                                                                                                    |  |
| Click on "Save".                                                        | how would you like to respond?                                                                                                    |  |
|                                                                         | Set up one or more of these options. Learn more  Authorities observe  Initial States (a.1)                                                                            |  |
| Note: It is normal that the work phone                                  | Office phone     United States (* 1)     Independent of the states (* 2)                                                                                              |  |
| number.                                                                 | Alternate authentication phone Select your country or region                                                                                                    |  |
| It is also normal that the country is the                               | Authenticator app or Token Set up Authenticator app                                                                                                    |  |
| United States.                                                          | Authenticator app - SM-N920W8 Delete                                                                                                    |  |
|                                                                         | restore multi-factor authentication on previously trusted devices                                                                                                    |  |
|                                                                         | Restore.                                                                                                    |  |
|                                                                         | Save cancel                                                                                                    |  |
|                                                                         | Your phone numbers will only be used for account security. Standard telephone and SMS charges will apply.                                                             |  |
| 22. Open the Workday app on your mobile device.                         |                                                                                                    |  |
|                                                                         |                                                                                                    |  |

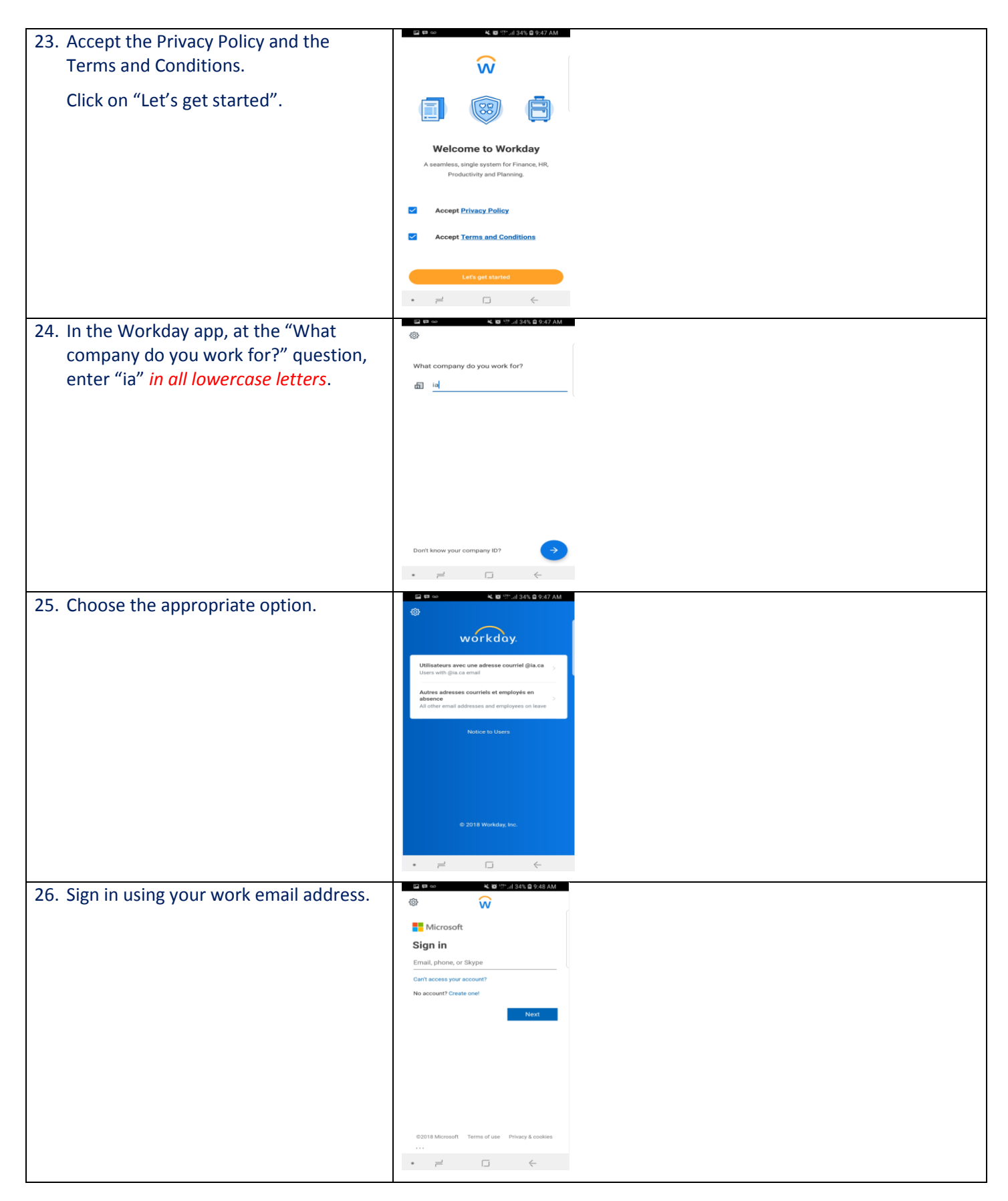

| 27 Click on "Vee" to stay signed in         | 副 📾 🐽 🛛 🖌 🏘 守 📶 33% 🖨 9:51 AM                                                                                                    |
|---------------------------------------------|----------------------------------------------------------------------------------------------------|
| 27. Click on Yes to stay signed in.         | **                                                                                                    |
| This will make it easier to sign in in the  |                                                                                                    |
| future.                                     |                                                                                                    |
|                                             | Stav signed in?                                                                                                    |
|                                             | Do this to reduce the number of times you are                                                                                                    |
|                                             | asked to sign in.                                                                                                    |
|                                             | Don't show this again                                                                                                    |
|                                             | No Yes                                                                                                    |
|                                             |                                                                                                    |
|                                             |                                                                                                    |
|                                             |                                                                                                    |
|                                             |                                                                                                    |
|                                             |                                                                                                    |
|                                             |                                                                                                    |
|                                             | ©2018 Microsoft Terms of use Privacy & cookies                                                                                                    |
|                                             |                                                                                                    |
|                                             |                                                                                                    |
|                                             |                                                                                                    |
| 28. Set up a PIN                            | 도 다 아 옥 정 (11·네 33% 월 9:51 AM                                                                                                    |
| This will make it excises to sign in in the | 袋 SKIP                                                                                                    |
| This will make it easier to sign in in the  |                                                                                                    |
| future.                                     | Would you like to set up a PIN?                                                                                                    |
|                                             | Enter PIN                                                                                                    |
|                                             | Please enter a PIN 4 to 8 digits long                                                                                                    |
|                                             |                                                                                                    |
|                                             |                                                                                                    |
|                                             |                                                                                                    |
|                                             |                                                                                                    |
|                                             |                                                                                                    |
|                                             | 1 2 3                                                                                                    |
|                                             | 4 5 6                                                                                                    |
|                                             | 7 8 0                                                                                                    |
|                                             | 7 8 9                                                                                                    |
|                                             |                                                                                                    |
|                                             |                                                                                                    |
|                                             | ⊑⊒ 💷 oo 🔟 🙀 🕼 9:48 AM                                                                                                    |
| 29. Sign in using your work email address   | *                                                                                                    |
| and your work Windows password.             |                                                                                                    |
|                                             |                                                                                                    |
| Note: If your phone has a built-in          |                                                                                                    |
| password keeper, it may prompt a            | Groupe financier                                                                                                    |
| notification                                | Financial Group                                                                                                    |
| notification.                               |                                                                                                    |
|                                             | Sign in with your organizational account                                                                                                    |
|                                             | someone@example.com                                                                                                    |
|                                             | Password                                                                                                    |
|                                             |                                                                                                    |
|                                             | Sign in                                                                                                    |
|                                             | Restricted access. Authorized users only. By                                                                                                    |
|                                             | accessing and using this service you adhere to<br>Industrial Alliance's security policy. All fraudulent or<br>Inapproriate activity will be considered as such and |
|                                             | may result in administrative and criminal<br>prosecution.                                                                                                    |
|                                             |                                                                                                    |
|                                             | © 2013 Microsoft                                                                                                    |
|                                             | • = . +                                                                                                    |
|                                             |                                                                                                    |

| <ul> <li>30. Enter the six-digit code shown on the<br/>Microsoft Authenticator app.</li> <li>31. Click on "Yes".</li> </ul> | Enter code  Please type in the code displayed on your authenticator app from your device  Code  Don't ask again for 1 days Having trouble? Sign in another way More information  Verify  Stay signed in?  Do this to reduce the number of times you are asked to sign in.  Don't show this again  No Yes |
|----------------------------------------------------------------------------------------------------|----------------------------------------------------------------------------------------------------|
| 32. You will be asked to approve the sign-<br>in.                                                                           | Accounts       1         Industrial Alliance       *         marie-julie belanger@iia.ca       8919 4298 *         Sonale       *         Approve sign-in?       *         Industrial.Alliance       *         DENY       APPROVE                                                                        |
| 33. Allow notifications.                                                                                                    | Workday Would Like to<br>Send You Notifications<br>Notifications may include alerts,<br>sounds and icon badges. These can be<br>configured in Settings.<br>Don't Allow OK                                                                                                    |

| <ol> <li>Agree to receive notifications from<br/>Workday.</li> </ol> | Workday Notifications<br>Would you like to receive push<br>notifications on this device? |
|----------------------------------------------------------------------|------------------------------------------------------------------------------------------|
| 35. You have now signed in to Workday.                               | $\widehat{\mathbf{w}}$                                                                   |
|                                                                      | Welcome to Workday                                                                       |
|                                                                      | A seamless, single system for Finance, HB, Productivity<br>and Planning.                 |
|                                                                      | Lotin pet started                                                                        |

## Frequently Asked Questions Additional identity check

### What is a mobile app?

A mobile app is an app that can be accessed on the internet on all your personal and work communication tools, cell phone, tablet and computer. Apps can generally be downloaded from your providers:

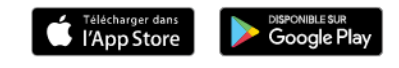

### What mobile apps are authorized by the company?

A few examples:

- Power BI
- Visual Studio
- One Drive
- Office 365
- Workday
- Etc.

# Will this authentication system replace Rave and the RSA token when I work remotely?

No. If you want to access the network remotely, as if you were at your workstation, you must follow the existing procedure and use your RSA token.

### If I provide my home phone number, can I only authenticate from home?

Yes. The principle is that the service will call you at the number provided to confirm your identity. This means the operation will be done on your home phone.

### What do I do if I get a new cell phone?

There are two scenarios:

- If you have used several methods to identify yourself using the three options, you can do it yourself. This means that if you get a new cell phone, you can reconnect using your home phone (if you have chosen this second option) or your work phone (if this is one of your options).
- 2) If you have chosen only one of the three available options, contact the IT Service Desk at extension 105200.

### Will I have to authenticate myself every time I connect to a mobile app?

You will authenticate yourself once per day. This means that if you exit an app and you return in the same day, you will not be required to authenticate yourself again.

### Do I need 3G for the authentication app to work?

No, 3G is not required. However, you will see some differences in how the app works.

## How to download the Workday app on an Apple device

| 1. Unlock your device to get to the menu.                    |                                                                                                    |
|--------------------------------------------------------------|----------------------------------------------------------------------------------------------------|
| 2. Click in the app <b>Store</b> app.                        | App Store                                                                                                    |
| 3. Click on <b>Search.</b>                                   | Q<br>Search                                                                                                    |
| 4. Enter <b>Workday</b> and click on <b>Search</b> .         | Image: Second Second |
| 5. Select the <b>Workday</b> app, then click on <b>Get</b> . | ail TILUS ♥         10 27         10 5, □           Q. Workday         Ø         Annuler                                                                                                    |
|                                                              |                                                                                                    |
| 6. Click on <b>Install.</b>                                  | Image: The state of the state of the st |
| Do not open the app immediately.                             | 1                                                                                                    |
| Click <u>here</u> to return to the main procedure.           |                                                                                                    |

## How to download the Workday app on an Android device

| 1. Unlock your device to get to the menu.            |                                                                                                    |
|------------------------------------------------------|----------------------------------------------------------------------------------------------------|
| 2. Click on the <b>Google Play Store</b> app.        | Google<br>Play Store                                                                                                    |
| 3. Click in the <b>Google Play</b> bar at the top.   | ≡ Google Play                                                                                                    |
| 4. Enter <b>Workday</b> and click on <b>Search</b> . | Construction   Winding   Winding < |
| 5. Click on the <b>Workday app.</b>                  | Applications<br>Worldsy<br>Worldsy No.<br>23 *                                                                                                    |
| 6. Click on <b>Install</b> .                         | Workday                                                                                                    |
| Do not open the app immediately.                     |                                                                                                    |
| Click <u>here</u> to return to the main procedure.   |                                                                                                    |

## How to download the mobile authentication app on an Apple device

| 1. Unlock your device to get to the menu.                                               | Image: state state  |
|-----------------------------------------------------------------------------------------|----------------------------------------------------------------------------------------------------|
| 2. Click in the app <b>Store</b> app.                                                   | App Store                                                                                                    |
| 3. Click on <b>Search</b> .                                                             | Q<br>Search                                                                                                    |
| 4. In the search bar, enter <b>Microsoft Authenticator</b> and click on <b>Search</b> . | Q Search                                                                                                    |
| 5. Select the Microsoft Authenticator app and click on Get.                             | No Service 🗢 12:20 PM 🔅 📭                                                                                                    |
| Click on <b>Install</b> .                                                               | Google Duo - Video Calling<br>Geogle, Inc.<br>****** (14,219)<br>Google Duo is the highest quality one-to-one video calling<br>ap*. It's simple, reliable and works on IOS and other mo                                                                                                    |
|                                                                                         | Microsoft Authenticator<br>Microsoft Corporation<br>******* (BB)                                                                                                    |
|                                                                                         | Image: Section of the section of the sec |
|                                                                                         | Featured Categories Top Charts Search Updates                                                                                                    |
| Click <u>here</u> to return to step 3 of the main procedure.                            |                                                                                                    |

## How to download the mobile authentication app on an Android device

| 1. Unlock your device to get to the menu.                                                                           |                                                                                                    |
|----------------------------------------------------------------------------------------------------|----------------------------------------------------------------------------------------------------|
| 2. Click on the Google Play Store app.                                                                              | Google<br>Play Store                                                                                                    |
| 3. Click in the <b>Google Play</b> bar at the top, type <b>Microsoft Authenticator</b> and click on <b>Search</b> . | ≡ Google Play &                                                                                                    |
| 4. Click on the Microsoft Authenticator app.                                                                        | 0                                                                                                    |
| 5. Click on Install.                                                                                                | Image: Provide state and state and |
| 6. Agree to receive notifications from the app.                                                                     | "Authenticator" Would Like to<br>Send You Notifications<br>Notifications may include alerts,<br>sounds, and icon badges. These can<br>be configured in Settings.<br>Don't Allow Allow                                                                                                    |
| Click here to return to step 3 of the main procedur                                                                 | е.                                                                                                    |